## Instrukcja dołączenia do konkursu i rejestrowania aktywności

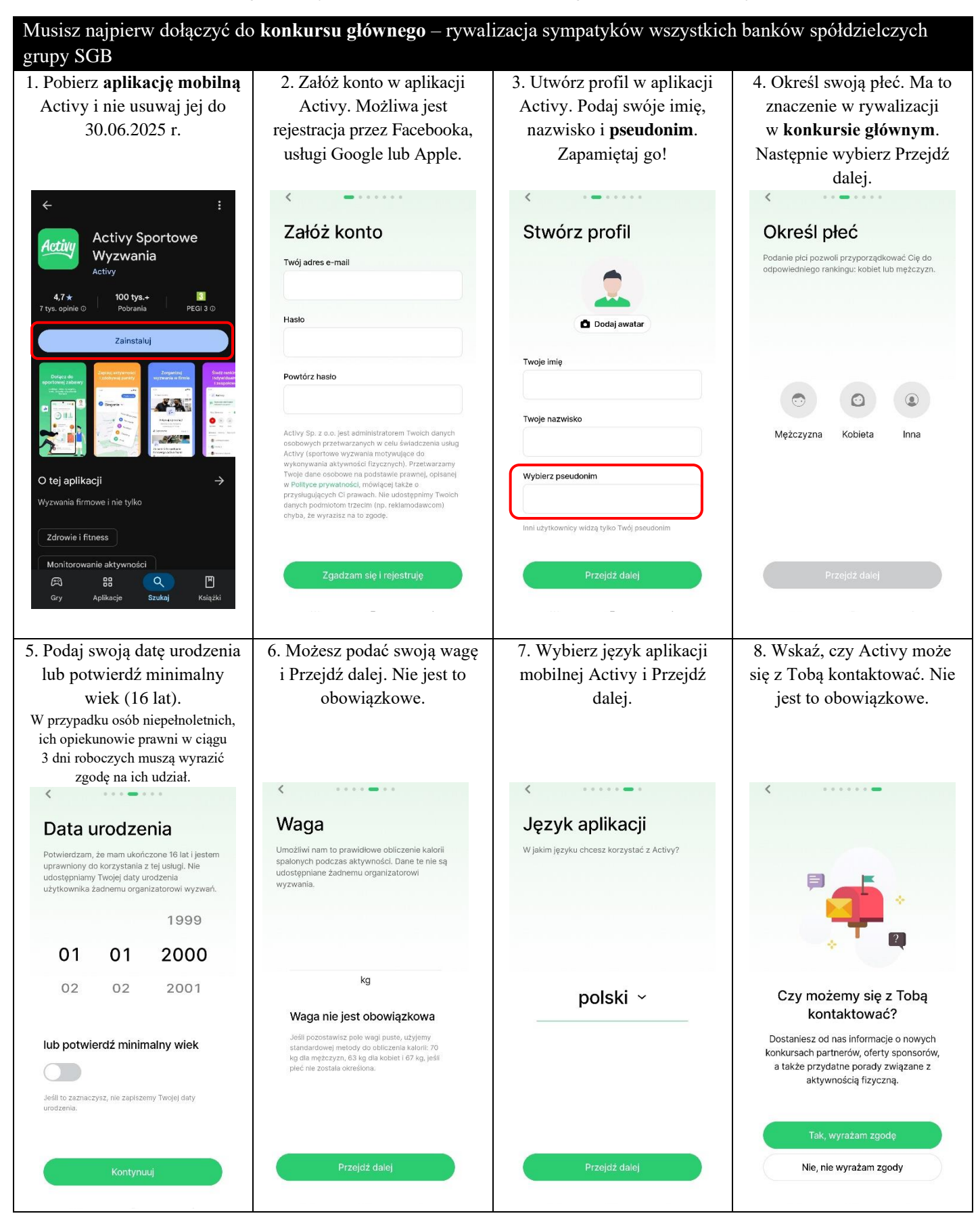

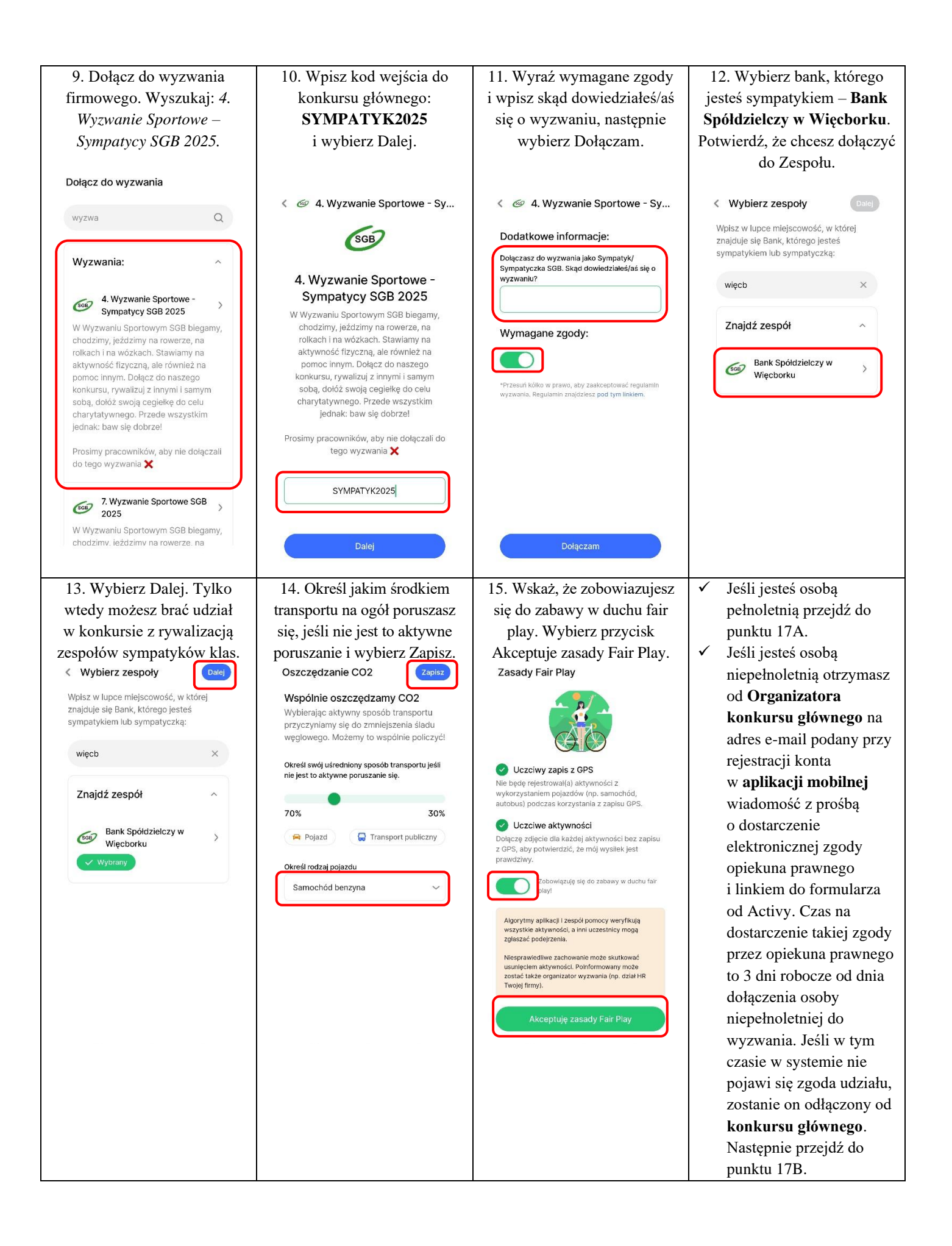

## Dołącz do konkursu. Możesz to zrobić do 8.06.2025 r. Ale im szybciej dołączysz tym więcej punktów możesz zdobyć! Osoba pełnoletnia Opiekun prawny osoby niepełnoletniej 17A. Wejdź na stronę internetową: 17B. Wejdź na stronę internetową: https://gforms.app/r/mXJpG2K https://gforms.app/r/mXJpG2K Wypełnij formularz uczestnictwa w konkursie, podaj swoje imię Wypełnij formularz uczestnictwa Twojego dziecka, zaznaczając, i nazwisko, adres e-mail, pseudonim (który podałeś w aplikacji że nie jest on osobą pełnoletnią, podaj imię i nazwisko dziecka, mobilnej Activy) oraz wybierz szkołę i wpisz nazwę klasy w tej jego pseudonim (który podał w aplikacji mobilnej Activy), szkole, której jesteś sympatykiem. swoje imię i nazwisko, swój adres e-mail oraz wybierz szkołę i wpisz nazwę klasy w tej szkole, której dziecko jest sympatykiem. Wyzwanie Wyzwanie Wyzwanie Wyzwanie Sportowe 2025 Sportowe 2025 Sportowe 2025 Sportowe 2025 Dziękujemy za chęć udziału w Dziękujemy za chęć udziału w Przełącz konto naszym wyzwaniu sportowym! Zanim rozpoczniesz zbieranie kilometrów, Przełacz konto naszym wyzwaniu sportowym! Zanim Nieudostępnione Nieudostępnione rozpoczniesz zbieranie kilometrów prosimy o wypełnienie krótkiej ankiety, w której wskażesz jaką szkołę wspierasz i prosimy o wypełnienie krótkiej ankiety, w $\odot$ 🐼 Wersja robocza została zapisana której wskażesz jaką szkołę wspierasz i zaakceptujesz regulamin. zaakceptujesz regulamin. \* Wskazuje wymagane pytanie \* Wskazuje wymagane pytanie Przełacz konto Przełącz konto FORMULARZ MUSI WYPEŁNIĆ TWÓJ OPIEKUN PRAWNY NP. Nieudostępnione Nieudostępnione Podaj swoje imię i nazwisko \* 🐼 Wersja robocza została zapisana 3 \* Wskazuje wymagane pytanie Twoja odpowiedź \* Wskazuje wymagane pytanie Podaj imie i nazwisko dziecka \* Czy jesteś osobą pełnoletnia?\* Czy jesteś osobą pełnoletnią? \* Twoja odpowiedź Podaj swój e-mail \* Tak O Tak Twoja odpowiedź O Nie Nie Podaj pseudonim dziecka w aplikacji \* Activy Dalej Wyczyść formularz Wyczyść formularz Dalei Podaj swój pseudonim w aplikacji \* Twoja odpowiedź Activy Twoja odpowiedź Podaj imię i nazwisko opiekuna dziecka Wskaż którą szkołę chcesz wspierać \* Twoja odpowiedź Wybierz Podaj e-mail opiekuna dziecka \* () Odpowiedź na to pytanie jest wymagana Twoja odpowiedź Jaką klasę w wybranej szkole chcesz wspierać? Jeśli to obojętne wpisz "brak". Wskaż którą szkołę chce wspierać \* twoje dziecko Twoja odpowiedź Wybierz \* Zapoznałem się z regulaminem "Sympatyk BS Więcbork 2025" i Jaką klasę w wybranej szkole akceptuję jego treść dziecko chce wspierać? Jeśli to https://bswiecbork.pl/wpobojętne wpisz "brak". content/uploads/2024/04/00.-Regulamin\_SYMPATYK-BS-Twoja odpowiedź WIECBORK-2024.pdf Tak Zapoznałem się z regulaminem "Sympatyk BS Więcbork 2025" i Wstec Wyczyść akceptuję jego treść oraz wyrażam zgodę na udział dziecka w Konkursie https://bswiecbork.pl/wpcontent/uploads/2024/04/00.-Regulamin\_SYMPATYK-BS-WIECBORK-2024.pdf Tak Wstecz Prześlij Wyczyść

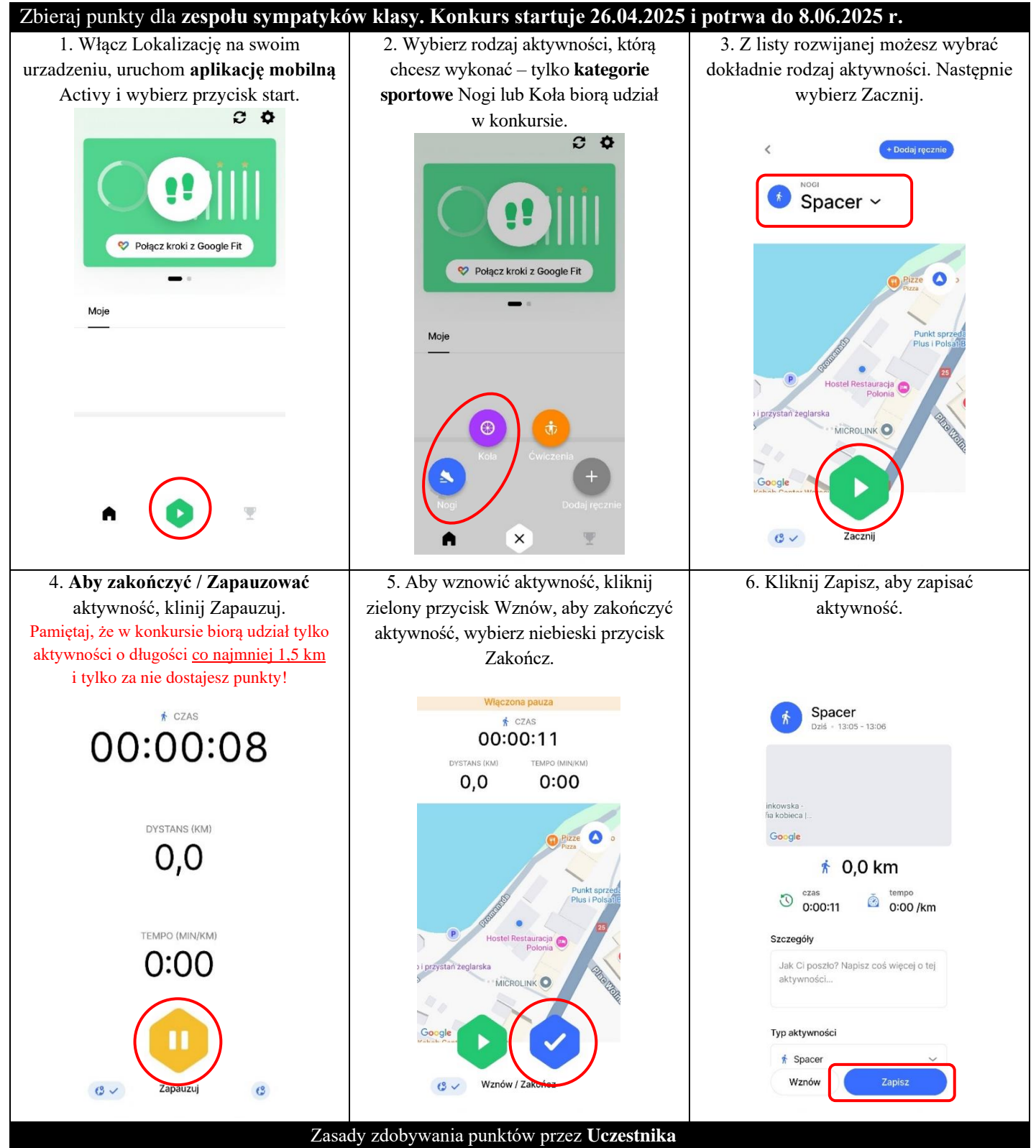

Za każdą aktywność o długości co najmniej 1,5 km otrzymujesz punkty. Za każdą taką aktywność aplikacja zaokrągla sumę punktów do jedności oraz nalicza punkty zgodnie z poniższymi zasadami:

- 4 punkty dostajesz za każdy kilometr "na kołach" oraz 10 punktów bonusowych dla 2 pierwszych aktywności w tej kategorii dziennie pod warunkiem zachowania 30-minutowej przerwy pomiędzy nimi,
- 12 punktów dostajesz za każdy kilometr "na nogach" oraz 10 punktów bonusowych dla 2 pierwszych aktywności w tej kategorii dziennie pod warunkiem zachowania 30-minutowej przerwy pomiędzy nimi,
- bonusy za regularność (codzienną aktywność, bez przerwy) liczą się oddzielnie dla każdej kategorii sportowej według punktacji 3 dni bez przerwy 50 pkt, 5 dni 100 pkt, 8 dni 200 pkt, 13 dni 400 pkt, 21 dni 900 pkt. Po uzyskaniu maksymalnego bonusu za regularność, nalicza się on od nowa, aż do 8.06.2025 r.